# Modyfikacje programu SKP2020 począwszy od wersji 1.12

(modyfikacja dotyczy zmiany deklaracji VAT-7 i VAT-7K składanej łącznie z plikiem JKP\_VAT począwszy od października 2020r)

- A: Zmiany w menu: 2.2.2. Rejestracja pozycji Ksiegi przychodów
- 1. Pole: <u>Nr dow.</u> Klawisz <F8> Pozycja w rejestrze sprzedaży poza Księgą (Faktura FP)

Faktura FP – faktura do paragonu fiskalnego

Faktury do paragonów fiskalnych oznaczone FP **nie** są sumowane do bieżącej sprzedaży, a zatem nie należy zmniejszać sprzedaży fiskalnej o wartość tych faktur. Są one też wykazywane w m-cu ich wystawienia a nie w dacie sprzedaży.

2. Dodatkowe oznaczenia dotyczące dokumentów sprzedaży:

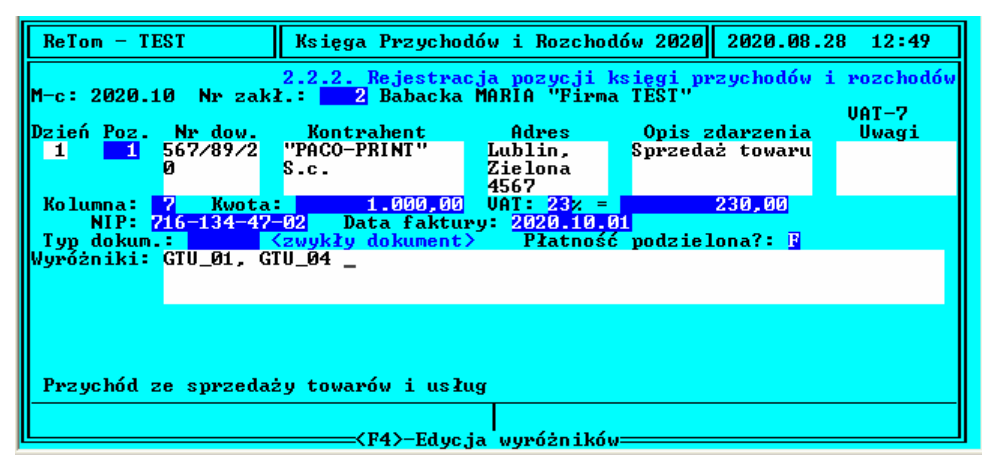

**Typ dokum**entu: podpowiedź <F3>-typy dokumentów sprzedaży

Puste pole – -oznacza "zwykły"dokument

RO – raport okresowy z kasy fiskalnej

WEW – dokument wewnętrzny

- Płatność podzielona? T/N należy oznaczyć dokumenty objęte obowiązkowo procedurą podzielonej płatności MPP
- Wyróżniki ( podpowiedź <F4> Edycja wyróżników, bez edycji wyróżników przechodzimy dalej klawiszm <Enter>)

Z listy wyróżników należy zaznaczyć wszystkie, które dotyczą danej faktury. Wyróżniki te dotyczą oznaczeń towarów i usług występujących na fakturze za pomocą symboli GTU\_01÷13 oraz procedur obowiązujących dla danej sprzedaży (SW, EE, TP, TT\_WNT, TT\_D, MR\_T, MR\_UZ, I-42, I\_63, B\_SPV, B\_SPV\_DOST, B\_SPV\_PROW)- wszystkie dostępne oznaczenia są dostępne i opisane po naciśnięciu klawisza <F4> – należy klawiszem <Enter> zaznaczyć właściwe i zaakceptować wybrane oznaczenia klawiszem <F10>. Oznaczenia te będą przeniesione do pliku JPK.

3. Dodatkowe oznaczenia dotyczące dokumentów zakupu:

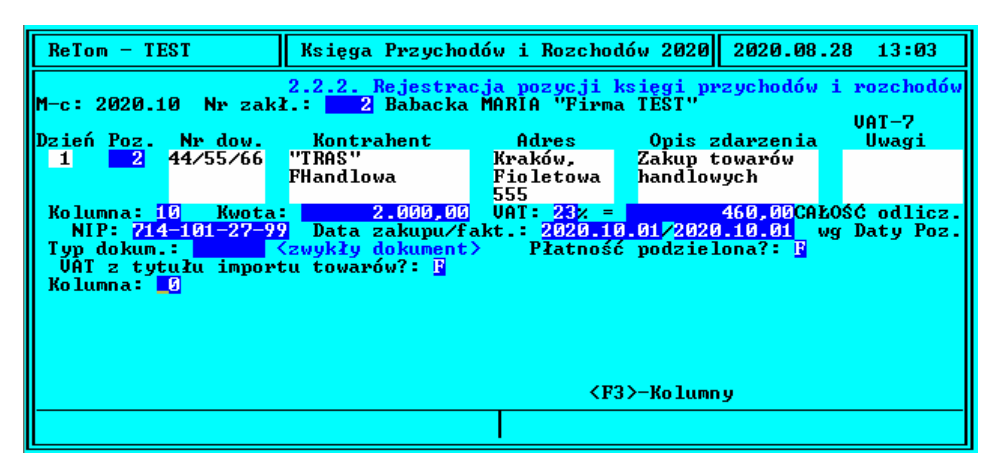

► **Typ dokum**entu: podpowiedź <F3>-typy dokumentów Zakupu

Puste pole – -oznacza "zwykły"dokument

- MK faktura wystawiona przez podatnika rozliczającego się metodą kasową,
- VAT\_RR faktura VAT RR ( rolnik ryczałtowy)
- WEW dokument wewnętrzny
- Płatność podzielona? T/N należy oznaczyć dokumenty objęte obowiązkowo procedurą podzielonej płatności MPP
- ► VAT z tytułu importu towarów? T/N
- 4. Rejestracja kontrahenta wg numeru NIP pobranego z bazy GUS-BIR

(menu 2.2.2., menu 8.5.)

## Rejestracja pozycji:

Na polu Kontrahent klawisz <F3>-Kartoteka kontrahentów i następnie <INS>-nowa pozycja

| <pre>Ac CEsc&gt;-Wyjście <f2>-Szukanie wyrazu <f3>-Kontynuacja szukania wyrazu<br/><f7>-Szukanie wg fragmentu nazwy <f8>-Szukanie wg NIP-u<br/><f4>-Korekta <del>-Kasowanie <enter>-Akceptacja <ins>-Nowa pozycja<br/>An rzakładu: 2<br/>NIP: 677-006-65-41 <f12>-Weryfikacja UAT CZYNNY<br/>Kontrahent:<br/>A O </f12></ins></enter></del></f4></f8></f7></f3></f2></pre> | 2.2.2. Rejestracja pozycji księgi przychodów i rozchodów<br>M-c: 2020.10 Nr zakł: 2 Babacka MARIA "Firma TEST" |         |                                                                                                    |  |  |
|----------------------------------------------------------------------------------------------------|----------------------------------------------------------------------------------------------------|---------|----------------------------------------------------------------------------------------------------|--|--|
| A 0  F11>-Pobierz informacje o kontrahencie z bazy BIR                                                                                                    | Dz                                                                                                    | <]      | Esc>-Wyjście <f2>-Szukanie wyrazu <f3>-Kontynuacja szukania wyrazu<br/><f7>-Szukanie wg fragmentu nazwy <f8>-Szukanie wg NIP-u<br/><f4>-Korekta <del>-Kasowanie <enter>-Akceptacja <ins>-Nowa pozycja</ins></enter></del></f4></f8></f7></f3></f2> |  |  |
| A<br>O<br><f11>-Pobierz informacje o kontrahencie z bazy BIR</f11>                                                                                                    |                                                                                                    | <u></u> | Nr zakładu: 2<br>NIP: 677-006-65-41 <f12>-Weryfikacja VAT CZYNNY<br/>Kontrahent:</f12>                                                                                                    |  |  |
|                                                                                                    | A<br>O                                                                                                    |         | <f11>-Pobierz informacje o kontrahencie z bazy BIR</f11>                                                                                                    |  |  |

Po wpisaniu **numeru NIP** możemy przy pomocy klawisza  $\langle$ F11> pobrać informacje o kontrahencie z bazy GUS-BIR i przenieść je do odpowiednich pól w Księdze (zapis znalezionych danych klawiszem  $\langle$ F10>) oraz zweryfikować czy kontrahent jest podatnikiem VAT czynnym - klawisz  $\langle$ F12>.

## B: Procedura VAT-marża

Pozycje dotyczące procedury VAT-marża możemy wpisać do Systemu Księga Przychodów i Rozchodów w dwojaki sposób

### Sposób 1:

przy pomocy Rejestru VAT od marży menu 2.7.

Należy zarejestrować nabycie i dostawę towaru lub usługi w menu: 2.7. *Rejestr VAT od marży* (tworzą się pozycje w JPK\_VAT i w deklaracji VAT) oraz pozycję w Księdze Przychodów w pkt.2.2. dotyczącą przychodu (netto od marży) w celu ustalenia podatku dochodowego dla Podatnika

### menu: 2.7. Rejestr VAT od marży

W celu zapisu Rejestru VAT od marży w plikach JPK\_VAT z deklaracją należy:

- wprowadzić w menu: 9.7. *Edycja parametrów firmy* parametr (jest dostępny pod <F3>):
   NAGLMRJPK typ: L wartość: .T. Zapis rejestru VAT od marży w plikach JPK
- 2. Zarejestrować pozycje zakupu i sprzedaży towarów w procedurze VAT\_MARŻA w menu: 2.7.2. Rejestracja/Aktualizacja pozycji

Pozycje zarejestrowane z datą dostawy(sprzedaży) w bieżącym miesiącu będą uwidocznione w pliku JPK\_VAT odpowiednio w części dotyczącej nabyć i dostaw wraz z kwotą netto i VAT od marży.

Pozycje te będą również w deklaracji VAT za dany miesiąc (kwartał).

UWAGA: Pozycje te NIE będą wpisane automatycznie do Księgi Przychodów i Rozchodów!

3. W celu wprowadzenia kwoty NETTO od marży do Księgi Przychodów i Rozchodów (w celu ujęcia jej w obliczeniu podatku dochodowego podatnika) należy kwotę NETTO od marży wprowadzić w menu: 2.2.2. Rejestracja pozycji Księgi Przychodów i Rozchodów do kolumny 7 jako <u>"Poza rejestrem sprzedaży"</u> (klawisz <F2> - VAT/bez V.)

## Sposób 2:

Bez rejestracji pozycji w menu 2.7.

należy:

- a. zarejestrować w menu: *2.4.3. Uzupełnienie ewidencji naliczonego podatku VAT* wszystkie nabycia w procedurze VAT-marża (należy podać kwotę brutto zakupu)
- b. zarejestrować w menu: 2.4.2. Uzupełnienie ewidencji należnego podatku VAT wszystkie dostawy (sprzedaż) w procedurze VAT-marża (kwota brutto sprzedaży)
- c. zarejestrować w menu: 2.2.2. Rejestracja pozycji Księgi Przychodów i Rozchodów pozycję dotyczącą kolumny przychodowej 7 ujmując w niej kwotę netto i VAT od uzyskanej marży z dostawy w procedurze VAT-marża oznaczając ją wyróżnikiem MR\_T lub MR\_UZ.

## C: Zmiany w menu: 2.4. Dokumenty dotyczące rozliczeń podatku VAT

#### menu: 2.4.2 Uzupełnienie ewidencji należnego podatku VAT

Wprowadzamy tutaj pozycje do części C deklaracji VAT (pola K\_33, K\_34, K\_35, K\_36) i ewidencji JPK dotyczące np. VAT-u ze spisu z natury, zwrotu odliczenia VAT za kasy, VAT od nabycia UE towarów lub tylko do ewidencji JPK dotyczące sprzedaży oznaczonej jako marża MR-T lub MR-UZ.

Wprowadzając pozycję należy określić:

- typ dokumentu (Zwykły/Wewnętrzny) podpowiedź <F4>
- symbol dokumentu (np. numer faktury lub inne oznaczenie dokumentu)
- typ pozycji (podpowiedź <F4>):
  - 1 Vat ze spisu z natury na deklaracji VAT, pole **K\_33**
  - 2 Zwrot odliczenia za kasy rejestrujące, pole K\_34
  - 3 VAT od nabycia UE samochodów, pole K\_35
  - 4 VAT od nabycia UE towarów, pole **K\_36**
  - 5 sprzedaż typu VAT marża (usługi turystyczne) pozycja występuje **wyłącznie** w części ewidencyjnej JPK oznaczona jako **MR\_T** (**nie jest** uwzględniona w deklaracji VAT-7)
  - 6 sprzedaż typu VAT marża (towary używane, dzieła sztuki) pozycja występuje **wyłącznie** w części ewidencyjnej JPK oznaczona jako **MR\_UZ** (**nie jest** uwzględniona w deklaracji VAT-7)

#### menu: 2.4.3 Uzupełnienie ewidencji naliczonego podatku VAT

Wprowadzając pozycję należy określić między innymi:

- Typ dokumentu (Zwykły/Wewnętrzny) podpowiedź <F4>
- Typ pozycji:
  - A Korekta VAT-u od nabycia środków trwałych
  - B Korekta VAT-u od pozostałych nabyć
    - Pozycje A i B uwzględniane są w deklaracji VAT-7 w części D.3. pola: K\_44 i K\_45
  - C Nabycie typu VAT marża ( należy podać kwotę brutto zakupu)
    - Pozycja typu C jest uwzględniana wyłącznie w części ewidencyjnej JPK, nie ma wpływu na deklarację VAT-7

Pozostałe pola deklaracji w części D.3. (Korekta podatku naliczonego, o której mowa w art.89b ust 1 ustawy, oraz ust 4.ustawy) – wprowadzamy w menu. 2.2.2. jako "Pozycja w rejestrze VAT poza księgą" wybrane klawiszem <F8> w polu "Numer dowodu".

menu: 2.4.4. Uzupełnienia do deklaracji VAT

| M-c: 2020.10 2.4.4. Uzume≹njenja do deklaracji VAT                |            |
|-------------------------------------------------------------------|------------|
| NTP: (APPROVAL) BABACKA MARIA                                     |            |
| Two deklawacii: $(1 - 7/21)$ [JPK [7M] Pak/M-c. 2020/10 Ct        | wasa • 1/2 |
|                                                                   | rona 1/2   |
| RAZEM POULLER NATEZNY (F_30)                                      | No. 1      |
| Nadwyzka z poprz.deklaracji (P_39) -> Blokadaf: 🖪 Wartosc:        | ខ          |
| 🛛 🔪 Razem kwota podatku naliczonego do odliczenia (P_48): 🔤       | 6          |
| Kwota wydatkowana na zakup kas rejestrujących – do odliczenia: 🚺  | 0          |
| Zakup kas rejestrujących – odliczenia w bieżącym okresie(P_49): 🔤 | Ø          |
| Deklarowana (maksymalna) kwota P_50:                              | 0          |
| Kwota nodatku objeta zanjechanjem nohoru (P 50):                  | Ø          |
| Kwota nodatku nodlegajacego wnłacje do urzędu skarbowego (P.51):  |            |
| Pozostało do odliczenia za zakun kas wejestwującuch (P 52):       | ă          |
| Naturita nativita zakap kas regestradige yek (T_52).              | ä          |
| Hauwyzka polatku hariczonego hau hateznym (r_557.                 |            |
| Deklarowana (maksymaina) kwota P_54-                              | 9          |
| Nadwyzka podatku do zwrotu na rachunek podatnika (P_54):          | U          |
| Sposob zwrotu podatku: 🗧 1 - Art.87 ust.6a (P_55) 2 - Art.87 ust. | 6 (P_56)   |
| 3 - Art.87 ust.2 (P_57) 4 - Art.87 ust.                           | 5a (P_58)  |
| <pre><f1>-Edyc.ja danych</f1></pre>                               |            |
|                                                                   |            |

W tym punkcie wprowadzane są dodatkowe informacje, które uwzględniane są w częściach E oraz F deklaracji VAT-7,

**UWAGA!** Wprowadza sie tu również **Cel złożenia JPK** ("po nowemu") za dany okres tzn. domyślnie jest 1-złożenie po raz pierwszy, ale można zmienić na 2-korekta.

#### menu: 2.4.5. Uzupełnienia do informacji VAT-27

Formularz VAT-27 służył do wykazywania transakcji krajowych rozliczanych mechanizmem odwrotnego obciążenia. Ze względu na likwidację odwrotnego obciążenia w transakcjach krajowych, uchylono przepis dotyczący obowiązku składania deklaracji VAT-27.

#### menu: 2.4.6. Uzupełnienia do informacji VAT-UE(5)

W tym punkcie wprowadzane są informacje o przemieszczeniach towarów w procedurze magazynu call-off stock.

## D: Adres e-mail w JPK\_VAT z deklaracją.

#### menu: 7.2. Kartoteka podmiotów gospodarczych / Wprowadzanie-aktaulizacja

Nowy JPK\_VAT z deklaracją **wymaga** podania adresu e-mail podatnika. Należy go uzupełnić w menu 7.2.